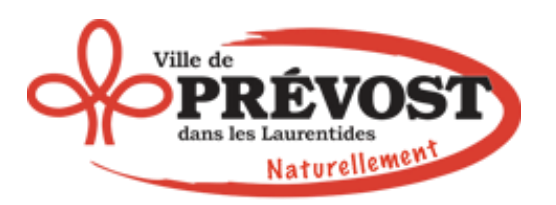

## Montage photo et vidéo

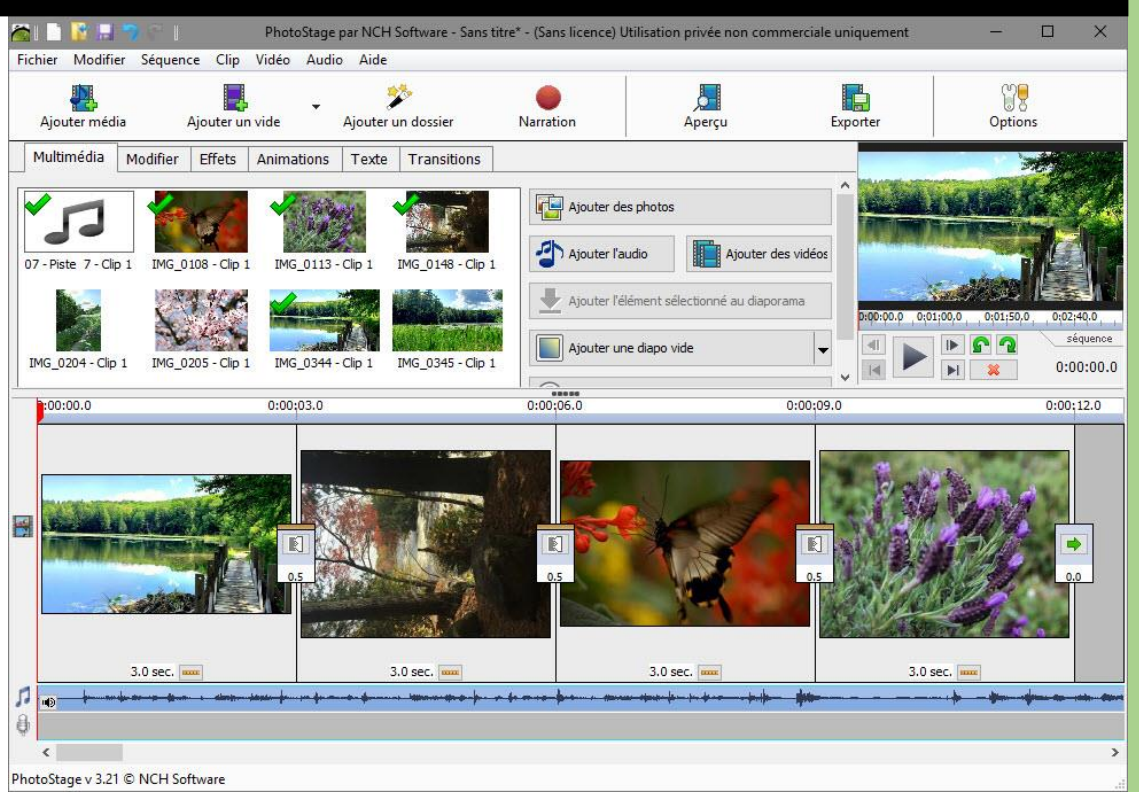

Jean-Pierre Bois boisjp@videotron.ca 31/01/2020

# PhotoStage

Créer un diaporama musical pour pouvoir le regarder sur la télé du salon, c'est une des tâches multimédia les plus répandues. Il faut dire qu'il est plus pratique et agréable de montrer à ses proches ses photos de vacances, de mariage ou autres sur un grand écran, en étant confortablement installés.

Pour réaliser cette présentation en musique, nous vous proposons d'utiliser le logiciel gratuit PhotoStage. Compatible pour toutes les versions de Windows, il est complet et gratuit pour une utilisation personnelle. PhotoStage facilite grandement la création et la gravure d'un diaporama même si vous n'êtes pas un expert.

 Téléchargez et installez la dernière version de PhotoStage. Lors de l'installation, vous pouvez télécharger d'autres programmes de l'éditeur. Pour vous limiter à l'installation de PhotoStage, décochez toutes les cases.

| Drogrammer et cunnlémentr en ontion                                                                                                    | ×  |  |  |  |  |  |  |  |  |
|----------------------------------------------------------------------------------------------------|----|--|--|--|--|--|--|--|--|
| Programmes et supprements en option                                                                                                    |    |  |  |  |  |  |  |  |  |
| Programmes et suppléments en option                                                                                                    |    |  |  |  |  |  |  |  |  |
| Ces options ne sont pas indispensables pour que ce programme fonctionne. Il s'agit de suppléments<br>facultatifs qui peuvent agrémenter ce programme et apporter des fonctionnalités supplémentaires. |    |  |  |  |  |  |  |  |  |
| Sélectionnez les outils que vous pensez utiliser :                                                                                                    |    |  |  |  |  |  |  |  |  |
| Sélectionner tout                                                                                                    |    |  |  |  |  |  |  |  |  |
| VideoPad - Logiciel d'édition vidéo de NCH Software                                                                                                    |    |  |  |  |  |  |  |  |  |
| VideoPad est un programme de montage vidéo facile à utiliser. Si vous souhaitez faire passer vos<br>diaporamas vidéo au niveau supérieur, cochez cette option pour essayer.                           |    |  |  |  |  |  |  |  |  |
| PhotoPad - Éditeur d'images de NCH Software                                                                                                    |    |  |  |  |  |  |  |  |  |
| PhotoPad est le programme de montage photo gratuit de référence. Il permet de monter et<br>d'appliquer facilement des effets aux photos et aux images.                                                |    |  |  |  |  |  |  |  |  |
| Pixillion - Convertisseur d'images de NCH Software                                                                                                    |    |  |  |  |  |  |  |  |  |
| Pixillion est un convertisseur universel de formats de fichiers d'images. C'est un outil utile pour les formats de fichiers photos peu communs.                                                       |    |  |  |  |  |  |  |  |  |
| Prism - Convertisseur de fichiers vidéo de NCH Software                                                                                                    |    |  |  |  |  |  |  |  |  |
| Prism est le convertisseur de formats vidéo de référence pour convertir de et vers la plupart des formats vidéo actuels. Avec convertisseur de lot.                                                   |    |  |  |  |  |  |  |  |  |
| Suivant Annule                                                                                                    | er |  |  |  |  |  |  |  |  |

La version demeure gratuite tant que les conditions suivantes sont suivies.

- La version gratuite ne peut être installée et est gratuite SEULEMENT si vous n'avez jamais utilisé le programme sur cet ordinateur. Si vous l'avez déjà installé, le programme vous demandera un numéro de licence.
- La version gratuite restera gratuite en autant que vous certifiez à chaque utilisation que le programme est utilisé à des fins privées et non-commerciales seulement. Si vous manquez de faire ceci, le programme vous demandera un numéro de licence.

| Vers<br>diap  | ion de démonstration de PhotoStage - Producteur de<br>oramas pour évaluation.                                                                       |
|---------------|----------------------------------------------------------------------------------------------------|
| Nous          | espérons que vous considérez l'acheter à présent.                                                                                                   |
| $\rightarrow$ | Afficher les promotions et acheter des logiciels en ligne<br>Cliquez ici pour aller sur le site de NCH Software pour consulter les derniers<br>prix |
| $\rightarrow$ | Entrez le code si vous avez déjà acheté<br>Cliquez ici pour entrer votre code d'inscription                                                         |
| $\rightarrow$ | Continuer d'utiliser la version de démonstration<br>Le nombre de fonctionnalités sera restreint                                                     |

 La version gratuite restera gratuite si vous n'installez pas de mise à jour pour le programme. Si vous sélectionnez l'option de mise à jour, le programme vous demandera pour un numéro de licence.

L'interface du programme s'organise de façon très claire. De gros boutons permettent d'accéder à tout moment aux principales fonctions de PhotoStage. Au centre de la fenêtre, l'espace réservé à liste des fichiers multimédia (photo, vidéo, musique) que vous allez ajouter pour élaborer votre diaporama.
 C'est la partie 1, nommée "Ajouter médias".

| chier Modifi           | ier Séquen          | ce Clip<br>Ajouter u | Vidéo Audio<br>n vide | Aide  | p<br>in dossier | Narration  |                                                        | Aperçu                                         | Exporter             | Option                                                                          | s                                                |
|------------------------|---------------------|----------------------|-----------------------|-------|-----------------|------------|--------------------------------------------------------|------------------------------------------------|----------------------|---------------------------------------------------------------------------------|--------------------------------------------------|
| Multimédia             | Modifier            | Effets               | Animations            | Texte | Transitions     |            |                                                        |                                                |                      |                                                                                 |                                                  |
|                        |                     |                      |                       |       |                 | Ajc<br>Ajc | uter des photos<br>uter l'audio<br>uter l'élément séle | <b>Houter des vidé</b><br>Ctionné au diaporama | Ajoutez  <br>séquenc | Aperçu de la séque<br>es clips de la liste m<br>e pour afficher un d<br>aperçu. | nce<br>ultimédia à la<br>iaporama en<br>séquence |
| b:00:00.0              | 0:00:03.0           | 1                    | 0:00:06.0             | 0:00: | 09.0            | 0:00:12.0  | 0:00:15.0                                              | 0:00:18.0                                      | 0:00:21.0            | 0:00:24.0                                                                       | 0:00:00.0                                        |
| Séquence<br>Faites gli | e<br>Isser vos clij | os d'ima <u>c</u>    | ge et de vidéo i      | ci.   |                 |            |                                                        |                                                |                      | 1                                                                               |                                                  |

3. Pour ajouter vos photos numériques et vos morceaux de musique, vous pouvez aussi les glisserdéposer dans la liste, soit les ajouter en cliquant sur les boutons "**Ajouter des photos, Ajouter l'audio, ou Ajouter des vidéos**".

| Eichier Modifi         | n C I              | e Clin     | PhotoStage<br>Vidéo Audi | par NCH S  | oftware - Sans I | titre - (Sans licence | ) Utilisation priv    | ée non comme  | ciale uniquement       | _2                                                                         |                                                                         |
|------------------------|--------------------|------------|--------------------------|------------|------------------|-----------------------|-----------------------|---------------|------------------------|----------------------------------------------------------------------------|-------------------------------------------------------------------------|
| Ajouter méd            | lia                | Ajouter ur | n vide                   | Ajouter ur | •<br>n dossier   | Narration             | Ap                    | a<br>erçu     | Exporter               | Option                                                                     | I                                                                       |
| Multimédia             | Modifier           | Effets     | Animations               | Texte      | Transitions      |                       |                       |               |                        |                                                                            |                                                                         |
|                        |                    |            |                          |            | (                | Ajouter               | des photos<br>l'audio | Ajouter des v | Ajoutez le<br>séquence | Aperçu de la séqu<br>es clips de la liste r<br>pour afficher un<br>aperçu. | ence<br>nultimédia à la<br>diaporama en<br><u>séquence</u><br>0:00:00.0 |
| .00:00.0               | 0:00:03.0          |            | 0:00:06.0                | 0:00;0     | 9.0 0:           | 00:12.0               | :00:15.0              | 0:00:18.0     | 0:00:21.0              | 0:00:24.0                                                                  | 0:00:27.0                                                               |
| Séquence<br>Faites gli | e<br>sser vos clip | os d'imag  | e et de vidéo            | ici.       |                  |                       |                       |               |                        |                                                                            |                                                                         |
| 🎵 🛛 Faites gli         | sser vos clij      | os audio i | ici.                     |            |                  |                       |                       |               |                        |                                                                            |                                                                         |

| → 🕙 🛧 📙 « Ma Musique → MP3 → Daniel M  | Tille > Daniel Mille - L'attente 🗸 🗸 | C Rechercher dans | s : Daniel Mille 🌶 |
|----------------------------------------|--------------------------------------|-------------------|--------------------|
| ganiser 🔻 Nouveau dossier              |                                      |                   | • •                |
| Backstreet Boys                        | Nom                                  | Modifié le        | Туре               |
| Billy Ocean                            | Artwork                              | 2015-11-21 00:42  | Dossier de fich    |
| Bobby McFerrin - Vocabularies          | i 01 - l'attente.flac                | 2010-09-10 11:28  | Fichier FLAC       |
| Brad Meldau                            | o1 - l'attente.mp3                   | 2010-09-10 12:14  | Fichier MP3        |
| Brian Mcnight                          | 02 - sacha.flac                      | 2010-09-10 11:29  | Fichier FLAC       |
| Buddy De Franco & Martin Taylor        | 🞯 02 - sacha.mp3                     | 2010-09-10 12:12  | Fichier MP3        |
| Cannonball Adderley                    | 03 - retrato em branco e preto.flac  | 2010-09-10 11:29  | Fichier FLAC       |
| Caral Walaman                          | 03 - retrato em branco e preto.mp3   | 2010-09-10 12:13  | Fichier MP3        |
|                                        | 04 - place sainte-catherine.flac     | 2010-09-10 11:28  | Fichier FLAC       |
| Chris Botti                            | 04 - place sainte-catherine.mp3      | 2010-09-10 12:13  | Fichier MP3        |
| CUBAIN                                 | 05 - je voudrais pas crever.flac     | 2010-09-10 11:29  | Fichier FLAC       |
| Cyrille Aimée                          | 05 - je voudrais pas crever.mp3      | 2010-09-10 12:13  | Fichier MP3        |
| Daniel Mille                           | 🙆 06 - estrella do norte.flac        | 2010-09-10 11:28  | Fichier FLAC       |
| Daniel Mille - Après la pluie          | 🥑 06 - estrella do norte.mp3         | 2010-09-10 12:13  | Fichier MP3        |
| Daniel Mille - L'attente               | 🙆 07 - fin d'ete.flac                | 2010-09-10 11:29  | Fichier FLAC       |
| ······································ | <                                    | 1                 |                    |
| Nom du fichier :                       |                                      | V Fichiers audio  |                    |
|                                        |                                      |                   |                    |

4. Votre choix est fait ? Alors faites glisser vos fichiers image sur la timeline. Faites de même pour le fichier sonore sur la piste audio située en dessous.

| 🍋 i 🗋 📓 🔛                     |              |               | PhotoStage | par NCH  | Software - Sans | titre* - (Sans licence | ) Utilisation p       | rivée non commerci | ale uniquement      |           | (D)             |          |
|-------------------------------|--------------|---------------|------------|----------|-----------------|------------------------|-----------------------|--------------------|---------------------|-----------|-----------------|----------|
| Fichier Modifie               | er Séquer    | nce Clip      | Vidéo Aud  | io Aide  |                 |                        |                       |                    |                     |           |                 |          |
| Ajouter méd                   | a            | Ajouter un    | •<br>vide  | Ajouter  | 🏷<br>un dossier | Narration              | A                     | perçu              | Exporter            | Opti      | ons             |          |
| Multimédia                    | Modifier     | Effets        | Animations | Texte    | Transitions     | ]                      |                       |                    | 2.44<br>            |           | -               | 読む       |
| 04 - pice<br>sainte-catherin. | IMG_(        | 0349 - Clip 1 | IMG_03 2   | - Clip 1 | IMG_0354 - Clip | 1 Ajouter              | des photos<br>l'audio | Ajouter des vide   | ios 0:00:00,0       | 0:03;00.0 | 0:05;00.0<br>sé | quence   |
| IMG 0359 - Circ               | 1            |               |            |          |                 | Ajouter                | une diapo vide        | 6                  | • • • • •           |           | 0:0             | 0:00.0   |
| :00:00.0                      | 0:00:04.0    | (             | 0:00:08.0  | 0:00     | 12.0            | 0:00:15.0 0            | :00:18.0              | 0:00:21.0          | 0:00:24.0           | 0:00:27.0 | 0:              | :00:30.0 |
| 4.0 sec.                      | 0.5          | 4.0 sec.      | 6.0 se     | C        |                 |                        |                       |                    |                     |           |                 |          |
| 1                             | -            |               | (0)        |          |                 | <b></b>                |                       |                    |                     |           |                 |          |
| <u>ð</u>                      |              |               |            |          |                 |                        |                       |                    |                     |           |                 |          |
| <                             | i i          |               |            |          |                 |                        |                       |                    |                     |           |                 | >        |
| Pour un montag                | e optimal de | vos photos    |            |          |                 |                        |                       | Essayez P          | hotoPad - Montage d | d'images  | Non merci       | ×        |
| PhotoStage v 3.21             | © NCH Se     | oftware       |            |          |                 |                        |                       |                    |                     |           |                 |          |

5. Sur la timeline vidéo, vous pouvez faire glisser les photos pour les organiser dans l'ordre de votre choix. Une fenêtre d'aperçu placée à droite de l'interface vous permet de tester le rendu de l'enchaînement. Entre chaque image, cliquez sur les mini-vignettes pour choisir la durée et le type de transition.

| Fichier Modifie   | って<br>r Séquenc | e Clip    | PhotoStage<br>Vidéo Audio | par NCH So<br>o Aide | oftware - Sans ti      | tre* - (Sans licence | e) Utilisation priv | vée non comme | rciale unique  | ment            | <u></u> ];  |         | ×                         |
|-------------------|-----------------|-----------|---------------------------|----------------------|------------------------|----------------------|---------------------|---------------|----------------|-----------------|-------------|---------|---------------------------|
| Ajouter méd       | ia /            | Ajouter u | n vide                    | S<br>Ajouter ur      | h dossier              | Réglez votre clip    |                     |               |                | -               | 001<br>10   | ×       |                           |
| Multimédia        | Modifier        | Effets    | Animations                | Texte                | Transitic              |                      |                     |               | - Aler         | 11 .            | 2           |         |                           |
| Luminosité        | Rog             | ner       | Longueur du c             | dip                  | Pivoter                | 45                   |                     |               |                |                 |             |         |                           |
| Courbes de couleu | ir Expos        | sition    | Saturation                | Su                   | perposition<br>d'image |                      |                     |               |                |                 |             |         | 0<br>séquence<br>:00:04.2 |
| 0:00:00.0         | 0:00:           |           | 0:00;08.0                 | 0:00;1               | 2.0                    |                      |                     |               | A CONTRACT     |                 |             |         | 0:00:30.0                 |
|                   |                 | Print .   | E                         | -                    |                        |                      | Durée               | en secondes : | 4.0 🜩          |                 | c           | lip     |                           |
| 4.0 sec.          | 0.5<br>4.       | 0 sec. 🚥  | 0.5<br>1.0 sec            | 0.0                  |                        |                      |                     | Appliqu       | ier à tous     | Appliquer       | Aide        |         |                           |
| 1 <b>••</b>       |                 |           |                           |                      |                        |                      |                     |               |                |                 | <del></del> |         |                           |
| Pour un montag    | e optimal de v  | os photos | p:                        |                      |                        |                      |                     | Essaye        | z PhotoPad - N | 1ontage d'image | es I        | Non mer | a ×                       |
| PhotoStage v 3.21 | © NCH Sof       | tware     |                           |                      |                        |                      |                     |               |                |                 |             |         | 12                        |

6. Un clic gauche sur une image vous donne accès aux onglets de modification : **Modifier, Effets, Animations, Texte et Transitions**.

| 🚳 i 🗋 🖥 🗏 "> 🤊 i                      | PhotoStage par NCH Software - S     | Sans titre* - (Sans licence) l | Itilisation privée non comn | nerciale uniquement        | - 0                                                                                                    | ×                   |
|---------------------------------------|-------------------------------------|--------------------------------|-----------------------------|----------------------------|----------------------------------------------------------------------------------------------------|---------------------|
| Fichier Modifier Séquence Clip        | Vidéo Audio Aide                    |                                |                             |                            |                                                                                                    |                     |
| Ajouter média Ajouter un              | vide Ajouter un dossier             | Narration                      | , <b>J</b><br>Aperçu        | Exporter                   | Options                                                                                                    |                     |
| Multimédia Modifier Effets            | Animations Texte Transitio          | ins                            |                             |                            | The second second second second second second second second second second second second second second second se | A.                  |
| Luminosité Rogner                     | Longueur du clip Pivoter            | Effets app<br>Image o          | iqués<br>l'origine          |                            | Ē                                                                                                    |                     |
| Courbes de couleur Exposition         | Saturation Superposition<br>d'image |                                |                             |                            | 0:03;00.0 0:05;00.0                                                                                             | séquence<br>00:04.2 |
| p:00:00.0 0:00;                       | 0:00:08.0 0:00:12.0                 | 0:00:15.0 0:0                  | 0;18.0 0:00;21.0            | 0:00;24.0                  | 0:00;27.0                                                                                                    | 0:00:30.0           |
| 4.0 sec                               | 4.0 sec                             |                                |                             |                            |                                                                                                    |                     |
| 7                                     |                                     | (101                           |                             |                            |                                                                                                    |                     |
| 0                                     |                                     |                                |                             |                            |                                                                                                    | >                   |
| Pour un montage optimal de vos photos | 8                                   |                                | Essa                        | yez PhotoPad - Montage d'i | mages Non merc                                                                                                  | i ×                 |
| PhotoStage v 3.21 © NCH Software      |                                     |                                |                             |                            |                                                                                                    | .1                  |

7. En dessous de chaque image de la séquence, vous pouvez voir sa durée d'apparition à l'écran.Vous pouvez ajuster cette durée en cliquant simplement sur le temps en secondes, indiqué en dessous de la photo.

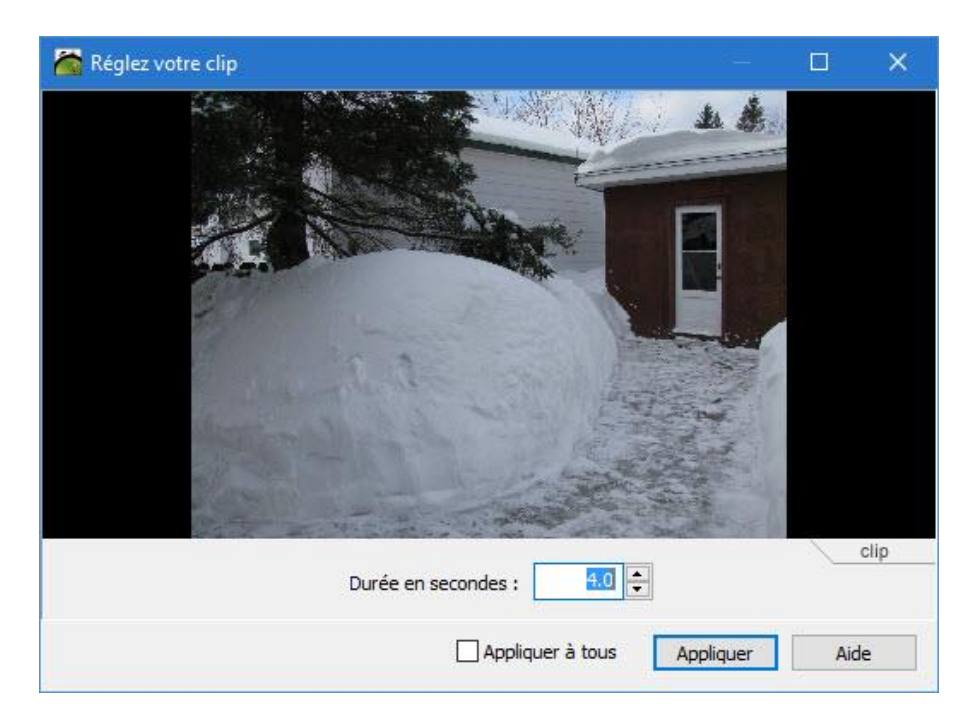

8. De la même manière, un clic droit sur la piste audio vous permet d'accéder aux fonctions d'édition de l'accompagnement sonore. Pour couper et ajuster votre morceau de musique, choisissez "Régler la durée et la fondue audio...".

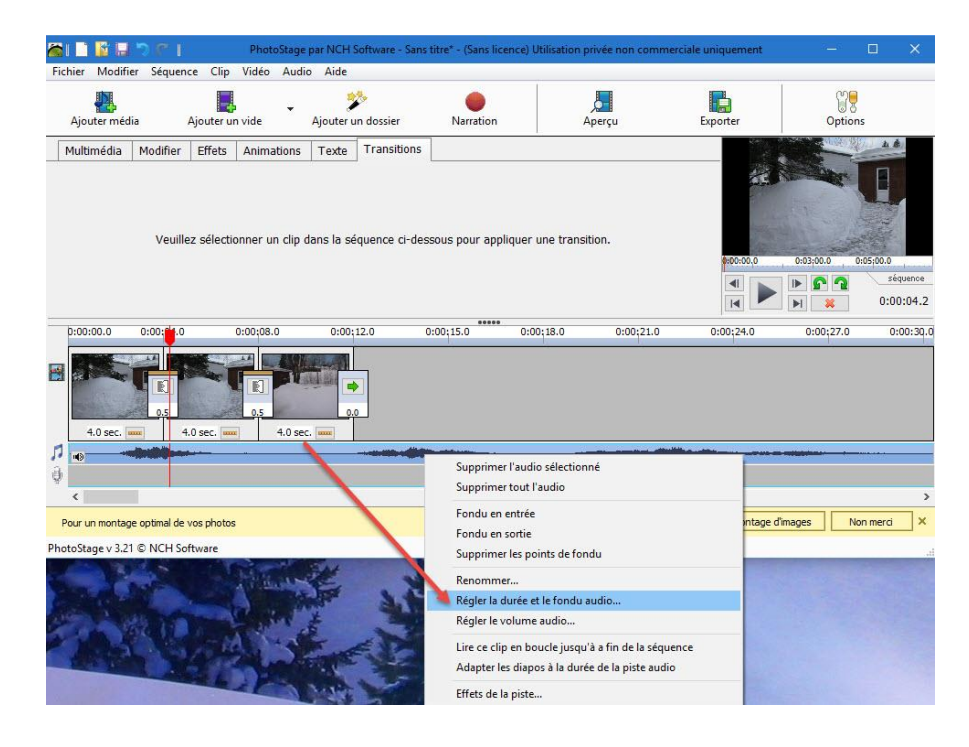

9. Sur la planche de montage, vous placez un triangle rouge et un triangle bleu pour marquer le début et la fin de la partie musicale que vous souhaitez conserver. À tout moment, les boutons de lecture situés à gauche vous permettent de réécouter la partie sonore isolée. Satisfait ? Cliquez sur le bouton "enregistrer comme un nouveau Clip" pour enregistrer l'extrait et le placer dans la liste d'éléments multimédia.

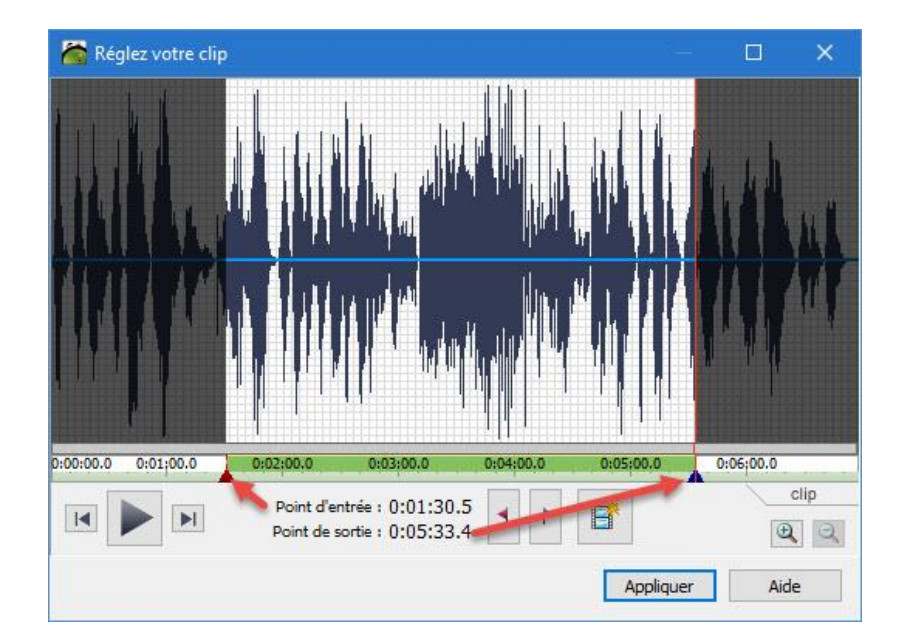

10. De retour sur la fenêtre générale de l'application, notez que vous pouvez à tout moment intercaler une plage vide entre deux photos. Allez sur le bouton "Ajouter une diapo vide" et cliquez sur la petite flèche noire. C'est là que vous choisissez la couleur de la plage à insérer, puis sa position sur la séquence (là où se trouve le curseur, au début ou à la fin).

| 🍋 i 🗋 📓 🗔                        | <u>ר ר</u>             | PhotoStage | e par NCH Software - S | ians titre* - (Sans licence) l | Utilisation privée non com                                                      | nmerciale uniquement       | - 0                                                                                                    | ×                         |
|----------------------------------|------------------------|------------|------------------------|--------------------------------|---------------------------------------------------------------------------------|----------------------------|----------------------------------------------------------------------------------------------------|---------------------------|
| Fichier Modifie                  | r Séquence Clip        | Vidéo Aud  | io Aide                |                                | W                                                                               |                            | v                                                                                                    |                           |
| Ajouter médi                     | a Ajouter u            | n vide     | Ajouter un dossier     | Narration                      | Aperçu                                                                          | Exporter                   | Options                                                                                                    |                           |
| Multimédia                       | Modifier Effets        | Animations | Texte Transitio        | ns                             |                                                                                 | Edu and                    | ANT IL                                                                                                    |                           |
| 04 - place<br>sainte - catherin. | IMG_0349 - Clip        | 1 IMG_0352 | - Clip 1 IMG_0354-     | Cip 1 Ajouter de               | es photos<br>uudio I Ajouter d<br>ilément sélectionné au diapo<br>ne diapo vide | tes vidéos<br>vrama<br>v   | 0.02;00.0 0.03;00<br>0.02;00.0 0.03;00<br>0.02;00.0 0.02;00<br>0.02;00<br>0.02;00 | .0<br>séquence<br>00:08.2 |
| 0:00:00.0                        | 0:00;04.0              | 0:00:0.0   | 0:00;12.0              | 0:00;15,0 0:0                  | 0;18.0 0:00;21.0                                                                | 0 0:00;24.0                | 0:00;27.0                                                                                                    | 0:00:30.0                 |
| 4.0 sec.                         | 4.0 sec.               | 4.0 se     | c                      | +                              |                                                                                 | • •                        |                                                                                                    | •                         |
| <                                |                        |            |                        |                                |                                                                                 |                            |                                                                                                    | >                         |
| Pour un montage                  | e optimal de vos photo | s          |                        |                                | Ess                                                                             | sayez PhotoPad - Montage d | 'images Non merc                                                                                                    | i ×                       |
| PhotoStage v 3.21                | © NCH Software         |            |                        |                                |                                                                                 |                            |                                                                                                    |                           |

11. PhotoStage vous permet d'ajouter éventuellement votre propre narration au diaporama. Si cela vous intéresse, branchez votre micro au PC et rendez-vous à **Narration**. Cliquez sur le bouton rouge pour démarrer l'enregistrement. Une fois terminé, il ira se placer dans la liste les autres fichiers multimédias de votre diaporama et vous n'aurez qu'à le faire glisser sur la piste illustrée par un micro pour l'inclure à votre création.

| 🖬 l 🗋 🚺 🛄<br>Fichier Modifie   | 🔊 (° 1<br>r Séquen | ce Clip      | PhotoStage<br>Vidéo Audi | par NCH S<br>Aide | oftware - Sans | s titre* - (Sans licence) U                                                                         | tilisation privée no                                 | n commerciale uniquement        | - 0            | ×      |
|--------------------------------|--------------------|--------------|--------------------------|-------------------|----------------|----------------------------------------------------------------------------------------------------|------------------------------------------------------|---------------------------------|----------------|--------|
| Ajouter médi                   | a                  | Ajouter ur   | •<br>i vide              | Ajouter u         | s<br>n dossier | Narration                                                                                           | Aperçu                                               | Exporter                        | Options        |        |
| Multimédia                     | Modifier           | Effets       | Animations               | Texte             | Transitions    |                                                                                                    |                                                      |                                 | Numeral.       |        |
| 04 - place<br>sainte-catherin. | IMG_0              | 349 - Clip 1 | IMG_0352 -               | Clip 1            | MG_0354 - Clir | Narration Capturer depuis :<br>Nom du fichier audio :<br>Enregistrer sous :<br>Paramètres de sortie | [Son entrant par<br>Ma narration<br>C:\Users\Jazzy\/ | défaut]<br>//usic<br>00:00.0    | ?              | ×<br>] |
| 0:00:00.0                      | 0:00;04.0          | .0 sec.      | 0:00:0.0                 | 0:00;             | 12.0           | Augmenter automatic                                                                                 | uement la durée de                                   | la photo narrée                 | Aide           |        |
| )<br>)                         |                    |              | ••                       | ***               |                |                                                                                                    |                                                      |                                 |                |        |
| Pour un montage                | e optimal de '     | vos photos   | 8 J                      |                   |                |                                                                                                    |                                                      | Essayez PhotoPad - Montage d'im | ages Non merci | i )    |
| otoStage v 3.21                | © NCH So           | ftware       |                          |                   |                |                                                                                                    |                                                      |                                 |                |        |

12. Tout est terminé ? Les photos sont toutes ajoutées ? Leur durée ? Les transitions réglées, l'accompagnement musical bien ajusté ? Il est temps d'enregistrer votre diaporama. PhotoScape, vous permet de sauvegarder le projet sous forme de fichier vidéo à conserver sur votre ordinateur, à mettre sur votre mobile ou bien à ajouter directement à votre compte YouTube. Ici, nous allons choisir la première option proposée : **Enregistrer sur ordinateur / Données.** 

| I         PhotoStage par NCH Sof           Fichier         Modifier         Séquence         Clip         Vidéo         Audio         Aide                                                                                                    | tware - Sans titre* - (Sans li              | cence) Utilisation prive                 | ée non commerciale       | uniquement      | - 🗆 X                           |
|----------------------------------------------------------------------------------------------------|---------------------------------------------|------------------------------------------|--------------------------|-----------------|---------------------------------|
| Ajouter média Ajouter un vide Ajouter un                                                                                                    | dossier Narration                           | Aper                                     | rçu                      | Exporter        | Options                         |
| Multimédia Modifier Effets Animations Texte T                                                                                                    | ransitions<br>onfiguration de sortie vidé   | 0                                        |                          | 10 - <b>2</b> 3 | ? ×                             |
| 04 - place<br>sainte-catherin<br>Baseficient                                                                                                    | Disque Or                                   | rdinateur / Données                      | You f<br>A<br>Transférer | Appareil mobile | Séquence d'images               |
| IMG 0359 - Clip 1                                                                                                    | Enregistrer sous : C:\Use<br>Présélection : | ers\Jazzy\Desktop\film.m<br>Personnalisé | p4                       |                 | Parcourir                       |
| p:00:00.0 0:00;04.0 0:00; <mark>**</mark> .0 0:00;1                                                                                                    | Format de fichier :                         | .mp4                                     |                          |                 | Explication                     |
|                                                                                                    | Résolution :                                | 1024 x 576 - TV Large                    |                          |                 | ✓ Explication                   |
| 4.0 sec. and 4.0 sec. and 4.0 s | Fréquence d'image max. :                    | 29.97 [TV NTSC]                          | Options encodeur         |                 | <ul> <li>Explication</li> </ul> |
| *<br><                                                                                                    |                                             |                                          |                          |                 |                                 |
| Pour un montage optimal de vos photos                                                                                                    |                                             |                                          |                          |                 |                                 |
| PhotoStage v 3.21 © NCH Software                                                                                                    |                                             |                                          |                          |                 |                                 |
| à votre compte You<br>graver le diaporame                                                                                                    | 1                                           |                                          | (                        | Créer A         | nnuler Aide                     |

13. Une fois tous les réglages définis, cliquez sur le bouton "**Créer**" et la conversion des fichiers démarre...Voilà, c'est terminé !

| Ajouter mé       Creation de votre film en cours         Multimédia       Conversion du fichier vidéo en cours         Postion de la vidéo : 00:01:24       es photos         audio       Ajouter des vidéo         04 - place       PhotoStage © NCH Software       Annuler         Bement sélectionné au diaporama       PhotoStage © NCH Software       Annuler         DMG 0359 - Clo 1       Coloqi 15.0       0:00; 21.0       0:00; 21.0       0:00; 27.0       0:00; 27.0       0:00; 27.0       0:00; 27.0       0:00; 27.0       0:00; 27.0       0:00; 27.0       0:00; 27.0       0:00; 27.0       0:00; 27.0       0:00; 27.0       0:00; 27.0       0:00; 27.0       0:00; 27.0       0:00; 27.0       0:00; 27.0       0:00; 27.0       0:00; 27.0       0:00; 27.0       0:00; 27.0       0:00; 27.0       0:00; 27.0       0:00; 27.0       0:00; 27.0       0:00; 27.0       0:00; 27.0       0:00; 27.0       0:00; 27.0       0:00; 27.0       0:00; 27.0       0:00; 27.0       0:00; 27.0       0:00; 27.0       0:00; 27.0       0:00; 27.0       0:00; 27.0       0:00; 27.0       0:00; 27.0       0:00; 27.0       0:00; 27.0       0:00; 27.0       0:00; 27.0       0:00; 27.0       0:00; 27.0       0:00; 27.0       0:00; 27.0       0:00; 27.0       0:00; 27.0       0:00; 27.0       0:00; 27.0       0:00; 2                                                                                                    | Fichier Modifier   | C   Pho<br>Séquence Clip Vidéo      | otoStage par NCH Software<br>Audio Aide  | - Sans titre* - (Sans lice | nce) Utilisation ( | privée non commercial | e uniquement       |           |               |
|----------------------------------------------------------------------------------------------------|--------------------|-------------------------------------|------------------------------------------|----------------------------|--------------------|-----------------------|--------------------|-----------|---------------|
| Multimédia       Conversion du fichier vidéo en cours         Position de la vidéo : 00:01:24       es photos         34 % terminé, durée restante estimée : 00:00:09       audo         PhotoStage © NCH Software       Annuler         Bément sélectionné au diaporama       0:00;00:0         IMG 0359 - Clip 1       Img 0359 - Clip 1         Prociou.0       0:00;04.0       0:00;12.0       0:00;15.0         0:00;01.0       0:00;21.0       0:00;21.0       0:00;27.0       0:00;27.0         0:00       0:00;04.0       0:00;02.0       0:00;15.0       0:00;18.0       0:00;21.0       0:00;27.0       0:00;27.0         0:00       0:00;04.0       0:00       0.00       0:00;15.0       0:00;18.0       0:00;21.0       0:00;27.0       0:00;27.0       0:00;27.0       0:00;27.0       0:00;27.0       0:00;27.0       0:00;27.0       0:00;27.0       0:00;27.0       0:00;27.0       0:00;27.0       0:00;27.0       0:00;27.0       0:00;27.0       0:00;27.0       0:00;27.0       0:00;27.0       0:00;27.0       0:00;27.0       0:00;27.0       0:00;27.0       0:00;27.0       0:00;27.0       0:00;27.0       0:00;27.0       0:00;27.0       0:00;27.0       0:00;27.0       0:00;27.0       0:00;27.0       0:00;27.0       0:00;27.0       0:00;27.0       0                                                                                                    | Ajouter méc Créa   | ation de votre film en co           | urs                                      | •                          | -                  | Aperçu                | Exporter           | Option    | s             |
| 34% terminé, durée restante estimée : 00:00:09         04 - place         sainte-catherin         PhotoStage © NCH Software         Annuler         Bément sélectionné au diaporama         IMG 0359 - Clip 1         IMG 0359 - Clip 1         IMG 035                                                                                                    | Multimédia         | Conversion du<br>Position de la vio | fichier vidéo en cours<br>léo : 00:01:24 | •                          | les photos         |                       |                    |           |               |
| Same-Laber     PhotoStage © NCH Software     Annuler       Bément sélectionné au diaporama     00000.0     0:02;00.0     0:03;00.0       IMG 0359 - Clip 1     Image: Ajouter une diapo vide     Image: Clip 1     Image: Clip 1       D:00:00.0     0:00;04.0     0:00;12.0     0:00;15.0     0:00;21.0     0:00;24.0     0:00;27.0     0:00;33       D:00:00.0     0:00;04.0     0:00;12.0     0:00;15.0     0:00;21.0     0:00;24.0     0:00;27.0     0:00;33       Image: Image:                                                                                                    | 04 - place         | 34% terminé,                        | durée restante estimée : I               | 00:00:09                   | audio              | Ajouter des vidéos    |                    |           |               |
| Img 0359 - Clip 1         Apotter une diapo vide         Img 0:00:00.0         D:00:00.0         D:00:00.0 <thd:00:00.0< th="">         D:00:00.0         D</thd:00:00.0<>                                                                                                    | Ph                 | notoStage © NCH Soft                | ware                                     | Annuler                    | elément séle       | ctionné au diaporama  | 0:00:00.0          | 0:02;00.0 | 0:03;00.0<br> |
| Image: Contract of the contract of the contract of the | IMG 0359 - Clip 1  | 00;04.0 0:00;                       | .0 0:00:12.0                             | 0:00;15.0                  | 0:00;18.0          | 0:00;21.0             | 0:00;24.0          | 0:00:27.0 | 0:00:08.2     |
|                                                                                                    | 4.0 sec.           | 4.0 sec.                            | 4.0 sec.                                 |                            |                    |                       |                    |           |               |
|                                                                                                    | ∬ <mark></mark>    |                                     |                                          |                            | Cojinj dorim Qd    | <b></b>               |                    |           |               |
| Pour un montage optimal de vos photos Essayez PhotoPad - Montage d'images Non merci                                                                                                    | Pour un montage op | timal de vos photos                 |                                          |                            |                    | Essayez Pho           | toPad - Montage d' | images No | n merci X     |